# WAAS - Resolución de problemas de clústeres en línea seriales

## Capítulo: Resolución de problemas de clústeres en línea serie

En este artículo se describe cómo resolver problemas de clúster serial en línea.

<u>Art</u> Inti trá <u>Re</u> Op Re apl <u>Re</u> <u>Re</u> <u>Re</u> Re Re <u>Re</u> <u>Re</u> Re Re sol <u>Re</u> Re Re Re Re Re Re

Co

## Contenido

- 1 Verificación de la Conectividad entre los Peers Seriales
- 2 Verificación de que los Peers Seriales se Configuran Correctamente
- 3 Verificación de que un Clúster Serial en Línea está Operativo
- 4 Detección de Discordancia de Configuración de Peer Serial
- 5 Resolución de problemas de aceleración MAPI
  - 5.1 Comprobar las políticas dinámicas de EPM y MAPI
  - 5.2 Verificar estadísticas de filtrado y detección automática
  - <u>5.3 Habilitación del Registro de Debug</u>
- 6 Resolución de problemas de listas de acceso de interceptación
  - <u>6.1 Las conexiones no están optimizadas</u>
  - <u>6.2 Las conexiones no se omiten como se esperaba</u>
  - <u>6.3 Habilitación del Registro de Debug</u>

**NOTE:** El clustering serial en línea entre peers no optimizadores y ACL de intercepción se introdujo en la versión 4.2.1 de WAAS. Esta sección no se aplica a las versiones anteriores de WAAS.

### Verificación de la Conectividad entre los Peers Seriales

Para ver qué dispositivos están conectados a las interfaces en línea, utilice el comando **show cdp neighbors**, como se indica a continuación:

| WAE#show cdp neighbors                                                  |                                              |         |            |           |              |  |  |
|-------------------------------------------------------------------------|----------------------------------------------|---------|------------|-----------|--------------|--|--|
| Capability Codes: R - Router, T - Trans Bridge, B - Source Route Bridge |                                              |         |            |           |              |  |  |
|                                                                         | S - Switch, H - Host, I - IGMP, r - Repeater |         |            |           |              |  |  |
| Device ID                                                               | Local Intrfce                                | Holdtme | Capability | Platform  | Port ID      |  |  |
| BBSw-R32-R62                                                            | Inline 1/1/lan                               | 154     | S I        | WS-C3750G | -Gig 3/0/17  |  |  |
| BBSw-R32-R62                                                            | Inline 1/0/lan                               | 154     | S I        | WS-C3750G | -Gig 2/0/18  |  |  |
| BBSw-R32-R62                                                            | Gig 1/0                                      | 126     | S I        | WS-C3750G | -Gig 2/0/22  |  |  |
| PLT-32-08-7301                                                          | Inline 1/1/wan                               | 148     | R          | 7301      | Gig 0/2      |  |  |
| PLT-32-08-7301                                                          | Inline 1/0/wan                               | 147     | R          | 7301      | Gig 0/1      |  |  |
| WAE-32-08-7341                                                          | Inline 1/1/wan                               | 145     | ТН         | OE7341    | Inline 1/1/w |  |  |
| WAE-32-08-7341                                                          | Inline 1/0/wan                               | 145     | ТН         | OE7341    | Inline 1/0/w |  |  |

Si los pares seriales están separados por uno o más switches, el par no aparecerá en el resultado anterior.

## Verificación de que los Peers Seriales se Configuran Correctamente

Para verificar que los peers seriales estén configurados correctamente, utilice el comando **show peer Optimization**, como se indica a continuación:

```
WAE#show peer optimization
Configured Non-optimizing Peers:
Peer Device Id: 00:1a:64:c2:40:8c
```

Ejecute este comando en ambos pares y asegúrese de que cada dispositivo aparezca correctamente en el otro.

Utilice el comando show device-id para verificar el ID del dispositivo, de la siguiente manera:

```
WAE#show device-id
System Device ID is: 00:21:5e:57:e9:d4
```

## Verificación de que un Clúster Serial en Línea está Operativo

Dado el siguiente ejemplo de topología:

BR-WAE — WAN— DC-WAE2 — DC-WAE1

```
or
```

BR-WAE1 — BR-WAE2 — WAN— DC-WAE2 — DC-WAE1

Normalmente, la optimización se debe realizar entre los WAEs externos, es decir, BR-WAE y DC-WAE1, o BR-WAE1 y DC-WAE1. Para asegurarse de esto, verifique los ID de dispositivo en las conexiones usando el comando **show statistics connection**. El PeerID en BR-WAE debe indicar que está optimizando con DC-WAE1 y el PeerID en DC-WAE1 debe indicar que está optimizando con BR-WAE.

#### BR-WAE#show statistics connection

| Current Active Optimized Flows:                 | 7552  |
|-------------------------------------------------|-------|
| Current Active Optimized TCP Plus Flows:        | 7563  |
| Current Active Optimized TCP Only Flows:        | 0     |
| Current Active Optimized TCP Preposition Flows: | 0     |
| Current Active Auto-Discovery Flows:            | 12891 |
| Current Reserved Flows:                         | 100   |
| Current Active Pass-Through Flows:              | 3053  |
| Historical Flows:                               | 429   |

D:DRE,L:LZ,T:TCP Optimization RR:Total Reduction Ratio A:AOIM,C:CIFS,E:EPM,G:GENERIC,H:HTTP,M:MAPI,N:NFS,S:SSL,V:VIDEO

| ConnID | Source IP:Port      | Dest IP:Port     | PeerID            | Accel | RR    |
|--------|---------------------|------------------|-------------------|-------|-------|
| 786432 | 190.190.3.175:19268 | 155.155.7.208:80 | 00:21:5e:52:25:5c | THDL  | 00.0% |
| 786435 | 190.190.5.115:19283 | 155.155.0.144:80 | 00:21:5e:52:25:5c | THDL  | 86.0% |
| 786438 | 199.199.3.0:58436   | 155.155.9.15:443 | 00:21:5e:52:25:5c | TSDL  | 00.0% |
| 786440 | 190.190.2.231:19312 | 155.155.0.112:80 | 00:21:5e:52:25:5c | THDL  | 86.0% |

El ID de par en el resultado anterior debe coincidir con el de DC-WAE1.

Todas las conexiones en DC-WAE2 deben estar en el estado "PT Intermediate".

Si el DC-WAE1 falla o se sobrecarga, se deben optimizar las nuevas conexiones entre el BR-WAE1 y el DC-WAE2. Puede verificar esto usando el comando **show statistics connection optimizada** en DC-WAE2. Las conexiones optimizadas se deben ver en DC-WAE2, con el ID de peer de BR-WAE1 como dispositivo de peer.

Si BR-WAE1 falla o se sobrecarga, *no* debe haber optimización entre DC-WAE2 y DC-WAE1. Todas las conexiones deben estar en el estado "PT Non-Optimizing Peer" en DC-WAE1 y "PT No Peer" en DC-WAE2. A continuación se muestra un ejemplo del resultado **del comando show statistics connection**:

#### DC-WAE1# **sh stat conn**

| Current Active Optimized Flows:                 | 0   |
|-------------------------------------------------|-----|
| Current Active Optimized TCP Plus Flows:        | 0   |
| Current Active Optimized TCP Only Flows:        | 0   |
| Current Active Optimized TCP Preposition Flows: | 0   |
| Current Active Auto-Discovery Flows:            | 0   |
| Current Reserved Flows:                         | 100 |
| Current Active Pass-Through Flows:              | 1   |
| Historical Flows:                               | 1   |
|                                                 |     |

| Local IP:Port    | Remote IP:Port   | Peer ID           | ConnType               |
|------------------|------------------|-------------------|------------------------|
| 2.74.2.162:37116 | 2.74.2.18:80     | 00:21:5e:27:ae:14 | PT Non-optimizing Peer |
| 2.74.2.18:80     | 2.74.2.162:37116 | 00:21:5e:27:ae:14 | PT Non-optimizing Peer |

#### DC-WAE2# **sh stat conn**

| Current Active Optin | nized Flows:             |         | 0   |            |
|----------------------|--------------------------|---------|-----|------------|
| Current Active Op    | ptimized TCP Plus Flows: |         | 0   |            |
| Current Active Op    | ptimized TCP Only Flows: |         | 0   |            |
| Current Active Op    | ptimized TCP Preposition | Flows:  | 0   |            |
| Current Active Auto- | -Discovery Flows:        |         | 0   |            |
| Current Reserved Flo | ows:                     |         | 100 |            |
| Current Active Pass- | -Through Flows:          |         | 1   |            |
| Historical Flows:    |                          |         | 1   |            |
|                      |                          |         |     |            |
| Local IP:Port        | Remote IP:Port           | Peer ID |     | ConnType   |
| 2.74.2.162:37116     | 2.74.2.18:80             | N/A     |     | PT No Peer |
| 2.74.2.18:80         | 2.74.2.162:37116         | N/A     |     | PT No Peer |

También puede utilizar el informe de estadísticas de conexión de Central Manager (*Device > Monitor > Optimization > Connections Statistics*) para mostrar las estadísticas de conexión de dispositivos en una tabla, como se muestra en la Figura 1. Los ID de par se indican por nombre de dispositivo.

Figura 1. Informe de estadísticas de conexión de dispositivos de Central Manager

## Detección de Discordancia de Configuración de Peer Serial

Los peers seriales se deben configurar de modo que cada uno se designe como un peer no optimizador con el otro. Si el dispositivo A se configura como par de B, pero B no se configura como par de A, eso es una discordancia. Para detectar una discordancia, puede utilizar la página Administrador central **Mi WAN > Configurar > Configuración de par**, que informa sobre el estado de todos los pares seriales, como se muestra en la Figura 2. Todos los pares seriales configurados correctamente tienen una marca de verificación verde en la columna Par mutuo. Cualquier dispositivo que no tenga una marca de verificación verde está configurado incorrectamente con un peer serial que no esté configurado con el dispositivo como su peer serial.

Figura 2 Configuración de Peer de Central Manager

Para detectar una discordancia de configuración de peer serial, también puede buscar mensajes syslog como los siguientes:

%WAAS-SYS-4-900000: AD: Serial Mode configuration mismatch with peer\_id=00:21:5e:27:a8:80

Este error indica que la configuración del peer serial no es simétrica en ambos dispositivos peer.

## Resolución de problemas de aceleración MAPI

La resolución de problemas general MAPI AO se aborda en la sección <u>"Acelerador MAPI"</u> en el artículo Solución de problemas de aceleración de aplicaciones.

Los siguientes problemas pueden ocurrir con la aceleración MAPI en clústeres seriales en línea:

- La conexión de Outlook al servidor Exchange se desconecta y se restaura
- La conexión de Outlook al servidor Exchange se desconecta y permanece así
- Outlook tiene problemas para establecer conexiones con el servidor Exchange
- La conexión de Outlook al servidor Exchange no está optimizada por WAAS (ya sea en fase de transferencia o no se realiza ninguna optimización de MAPI AO)
- Conexiones de escape MAPI debido al tiempo de espera de la política EPM en el WAE de DC

#### Comprobar las políticas dinámicas de EPM y MAPI

Utilice el comando **show policy-engine application dynamic** para verificar las políticas dinámicas EPM y MAPI, como se indica a continuación:

```
WAE34#show policy-engine application dynamic
Dynamic Match Freelist Information:
  Allocated: 32768 In Use: 3 Max In Use: 4 Allocations: 14
Dynamic Match Type/Count Information:
  None 0
  Clean-Up 0
  Host->Host 0
```

| Host->Local |  |
|-------------|--|
| Local->Host |  |
| Local->Any  |  |
| Any->Host   |  |
| Any->Local  |  |
| Any->Any    |  |

- Individual Dynamic Match Information: Number: 1 Type: Any->Host (6) User Id: EPM (3) <----- EPM Policy Src: ANY:ANY Dst: 10.56.45.68:1067 Map Name: uuid1544f5e0-613c-11d1-93df-00c04fd7bd09 Flags: TIME\_LMT REPLACE FLOW\_CNT Seconds: 1200 Remaining: 8 DM Index: 32765 Hits: 1 Flows: 0 Cookie: 0x0000000 DM Ref Index: -None- DM Ref Cnt: 0
  - Number: 2 Type: Any->Host (6) User Id: EPM (3) <----- EPM Policy
    Src: ANY:ANY Dst: 10.56.45.68:1025
    Map Name: uuidf5cc5a18-4264-101a-8c59-08002b2f8426
    Flags: TIME\_LMT REPLACE FLOW\_CNT
    Seconds: 1200 Remaining: 10 DM Index: 32766
    Hits: 1 Flows: 0 Cookie: 0x0000000
    DM Ref Index: -None- DM Ref Cnt: 0</pre>
    - Number: 3 Type: Any->Host (6) User Id: EPM (3) Src: ANY:ANY Dst: 10.56.45.68:1163 Map Name: uuida4f1db00-ca47-1067-b31f-00dd010662da Flags: TIME\_LMT REPLACE FLOW\_CNT Seconds: 1200 Remaining: 509 DM Index: 32767 Hits: 5 Flows: 0 Cookie: 0x0000000 DM Ref Index: -None- DM Ref Cnt: 0

#### WAE33#show policy-engine application dynamic

Dynamic Match Freelist Information: Allocated: 32768 In Use: 2 Max In Use: 5 Allocations: 12

| Dynamic Match | Type/Count | Information: |
|---------------|------------|--------------|
| None          |            | 0            |
| Clean-Up      |            | 0            |
| Host->Host    |            | 1            |
| Host->Local   |            | 0            |
| Local->Host   |            | 0            |
| Local->Any    |            | 0            |
| Any->Host     |            | 1            |
| Any->Local    |            | 0            |
| Any->Any      |            | 0            |

Individual Dynamic Match Information: Number: 1 Type: Host->Host (2) User Id: MAPI (5) 

 Src: 10.56.45.246:ANY Dst: 10.56.45.68:1163
 Map Name: uuida4f1db00-ca47-1067-b31f-00dd010662da
 Flags: REPLACE FLOW\_CNT RSRVD\_POOL REF\_SRC\_ANY\_DM
 Seconds: 0 Remaining: - NA - DM Index: 32764
 Hits: 12 Flows: 5 Cookie: 0x0000000
 DM Ref Index: 32767 DM Ref Cnt: 0

Number: 2 Type: Any->Host (6) User Id: EPM (3)
Src: ANY:ANY Dst: 10.56.45.68:1163
Map Name: uuida4f1db00-ca47-1067-b31f-00dd010662da
Flags: TIME\_LMT REPLACE FLOW\_CNT
Seconds: 1200 Remaining: - NA - DM Index: 32767
Hits: 2 Flows: 0 Cookie: 0x0000000

### Verificar estadísticas de filtrado y detección automática

Verifique el resultado de los siguientes comandos para ver si los contadores MAPI relevantes se incrementan.

| WAE# <b>show stat auto-discovery</b>                   |                                                  |
|--------------------------------------------------------|--------------------------------------------------|
| Auto discovery structure:                              |                                                  |
| Allocation Failure: 0                                  | )                                                |
| Allocation Success: 1                                  | 2886550                                          |
| Deallocations: 1                                       | 2872245                                          |
| Timed Out: 1                                           | L065677                                          |
|                                                        |                                                  |
|                                                        |                                                  |
|                                                        |                                                  |
| Auto discovery Miscellaneous:                          |                                                  |
| RST received:                                          | 37134                                            |
| SYNs found with our device id: 0                       |                                                  |
| SYN retransmit count resets: 0                         |                                                  |
| SYN-ACK sequence number resets (syncookies): 0         | )                                                |
| SYN-ACKs found with our device id: 0                   | )                                                |
| SYN-ACKs found with mirrored options: 0                | )                                                |
| Connections taken over for MAPI optimization: C        | <pre>&lt; MAPI &amp; Serial Inline cluster</pre> |
| statistic                                              |                                                  |
|                                                        |                                                  |
|                                                        |                                                  |
| WAE#show stat filtering                                |                                                  |
| Number of filtering tuples:                            | 44892                                            |
| Number of filtering tuple collisions:                  | 402                                              |
| Packets dropped due to filtering tuple collisions:     | 3                                                |
| Number of transparent packets locally delivered:       | 287133100                                        |
| Number of transparent packets dropped:                 | 0                                                |
| Packets dropped due to ttl expiry:                     | 0                                                |
| Packets dropped due to bad route:                      | 589                                              |
| Syn packets dropped with our own id in the options:    | U                                                |
| In ternal client syn packets dropped:                  | U                                                |
| Syn packets received and dropped on estab. conn:       |                                                  |
| Syn-Ack packets received and dropped on estab. conn:   | 22016                                            |
| Syn packets dropped due to peer connection alive:      | 0                                                |
| Syn-Ack packets dropped due to peer connection alive:  | 4                                                |
| Packets recvo on in progress conn. and not handled:    |                                                  |
| Packets dropped due to peer connection alive:          | 1806742                                          |
| Packets dropped due to invalid TCP flags:              | 0                                                |
| Packets dropped by FB packet input notifier:           | 0                                                |
| Packets dropped by FB packet output notifier:          | 0                                                |
| Number of errors by FB tuple create notifier:          | 0                                                |
| Number of errors by FB tuple delete notifier:          | 0                                                |
| Dropped WCCP GRE packets due to invalid WCCP service:  | 0                                                |
| Dropped WCCP L2 packets due to invalid WCCP service:   | 0                                                |
| Number of deleted tuple refresh events:                | 0                                                |
| Number of times valid tuples found on refresh list:    |                                                  |
| SIN packets sent with non-opt option due to MAPI:      | 0 < MAPI & Serial Inline Cluster                 |
| statistic                                              |                                                  |
| Internal Server conn. not optimized due to Serial Peer |                                                  |
| Dupiicale packets to synd dropped:                     | Ö                                                |

### Habilitación del Registro de Debug

Si el análisis de las políticas dinámicas y las estadísticas de filtrado y detección automática no

ayudan, habilite el registro de depuración para que un ingeniero de soporte técnico pueda solucionar lo que sucede con las conexiones aceleradas MAPI en un clúster en línea serial.

Habilite la depuración ejecutando los siguientes comandos:

```
WAE#debug policy-engine connection
WAE#debug auto-discovery connection
WAE#debug filtering connection
WAE#debug connection acl
```

Como siempre, el registro del disco debe estar habilitado y el nivel de registro del disco debe configurarse en debug.

**NOTE:** El registro de depuración hace un uso intensivo de la CPU y puede generar una gran cantidad de resultados. Utilícelo de manera sensata y moderada en un entorno de producción.

## Resolución de problemas de listas de acceso de interceptación

Esta sección describe cómo resolver los siguientes problemas relacionados con las ACL de interceptación:

- Las conexiones no están optimizadas
- · Las conexiones no se están omitiendo como se esperaba

#### Las conexiones no están optimizadas

Si las conexiones no se optimizan como se esperaba, podría deberse a las siguientes causas.

1. La interfaz puede estar inactiva. Si se trata de una interfaz en línea, todo el tráfico se omitirá en el hardware. Utilice el siguiente comando para verificar el estado de la interfaz:

```
WAE#show interface inlinegroup 1/0
Interface is in intercept operating mode. <----- Interface must be in intercepting mode
Standard NIC mode is off.
```

2. Si la interfaz está activa, verifique el estado de las conexiones y si están en paso, verifique la razón usando el siguiente comando:

| WAE#show stat conne                      | ection pass-through      |          |       |            |   |              |
|------------------------------------------|--------------------------|----------|-------|------------|---|--------------|
| Current Active Opti                      | mized Flows:             |          | 9004  |            |   |              |
| Current Active C                         | ptimized TCP Plus Flows  | :        | 9008  |            |   |              |
| Current Active Optimized TCP Only Flows: |                          |          | 0     |            |   |              |
| Current Active C                         | ptimized TCP Preposition | n Flows: | 0     |            |   |              |
| Current Active Auto                      | -Discovery Flows:        |          | 10294 |            |   |              |
| Current Reserved Fl                      | ows:                     |          | 100   |            |   |              |
| Current Active Pass-Through Flows:       |                          | 2994     |       |            |   |              |
| Historical Flows:                        |                          |          | 443   |            |   |              |
| Local IP:Port                            | Remote IP:Port           | Peer ID  |       | ConnType   |   |              |
| 155.155.14.9:21                          | 199.199.1.200:28624      | N/A      |       | PT App Cfg |   |              |
| 155.155.13.92:21                         | 199.199.1.147:26564      | N/A      |       | PT App Cfg | < | Pass-through |
| reason                                   |                          |          |       |            |   |              |

3. Si la razón aparece como "PT Interception ACL", se debe a la ACL de interceptación que niega los paquetes SYN.

Puede observar el siguiente resultado para profundizar en la ACL para ver qué condición coincide:

```
WAE#show ip access-list
Space available:
    49 access lists
    499 access list conditions
Standard IP access list test
    1 permit any (1296 matches)
    (implicit deny any: 0 matches)
    total invocations: 1296
Interface access list references:
    None Configured
Application access list references:
    INTERCEPTION Standard test
    Any IP Protocol
```

#### Las conexiones no se omiten como se esperaba

Si las conexiones no se están omitiendo como se esperaba, asegúrese de que la configuración de ACL de intercepción haya tenido efecto usando el siguiente comando:

```
WAE#show ip access-list
Space available:
    49 access lists
    499 access list conditions
Standard IP access list test
    1 permit any (1296 matches)
    (implicit deny any: 0 matches)
    total invocations: 1296
Interface access list references:
    None Configured
Application access list references:
    INTERCEPTION Standard test
    Any IP Protocol
```

Verifique los recuentos de aciertos del resultado anterior para ver si están aumentando según lo esperado.

### Habilitación del Registro de Debug

Si todo parece correcto utilizando los comandos anteriores pero todavía hay un problema, habilite el siguiente registro de depuración y busque la decisión del motor de políticas en el paquete SYN de interés.

```
WAE#debug policy-engine connection
```

Como siempre, el registro del disco debe estar habilitado y el nivel de registro del disco debe configurarse en debug.

**NOTE:** El registro de depuración hace un uso intensivo de la CPU y puede generar una gran cantidad de resultados. Utilícelo de manera sensata y moderada en un entorno de producción.